## Configuração

## Como ativar / desativar novos campos (Contribuinte Tipo, Propósito de Venda e Empresa Optante pelo Simples Nacional) de cadastro para pessoa jurídica

01) Acesse o Painel de Controle

02) Após o login clique em Configuração >> Customer Details

Selecione Contribuinte Tipo e clique no botão EDITAR, altere para true para ativar, clique no botão ATUALIZAR

Selecione Propósito de Venda e clique no botão EDITAR, altere para true para ativar, clique no botão ATUALIZAR

Selecione Empresa Simples Nacional e clique no botão EDITAR, altere para true para ativar, clique no botão ATUALIZAR

ID de solução único: #1643 Autor: : MFORMULA Última atualização: 2016-03-22 13:47

content/19/641/pt-br/como-ativar-\_-desativar-novos-campos-contribuinte-tipo-propósito-de-venda-e-empresa-optante-pelo-simples-nacional-de-cada